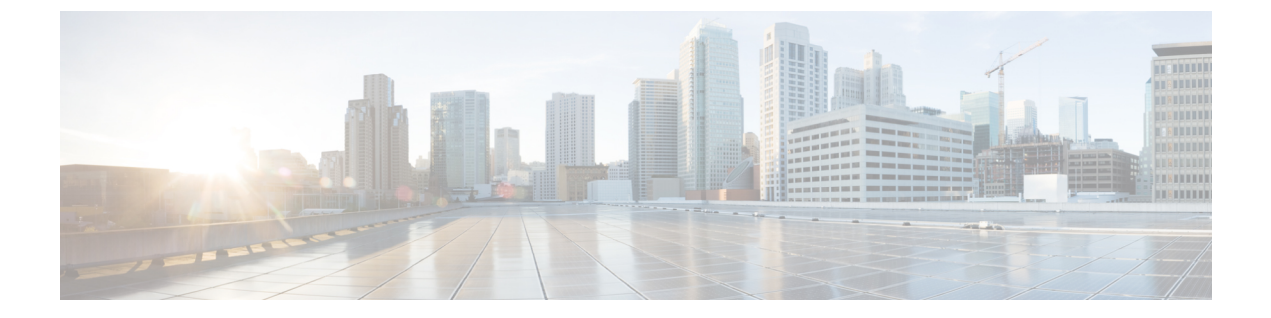

# 仮想マシンの削除

ここでは、次の内容について説明します。

- •vSphere UI を使用した VM の削除 (1ページ)
- OpenStack からの VM の削除 (2 ページ)

## vSphere UI を使用した VM の削除

このセクションでは、vCenter から Crosswork Data Gateway VM を削除する手順について説明します。

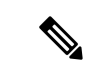

(注) この手順によって、すべての Crosswork Data Gateway データが削除されることに注意してくだ さい。

始める前に

各 Crosswork Cloud アプリケーションのユーザガイドの「*Delete Crosswork Data Gateways* の削除」の項の説明に従って、Crosswork Cloud から Crosswork Data Gateway を削除したことを確認します。

- ステップ1 VMware vSphere Web クライアントにログインします。
- **ステップ2** [ナビゲータ (Navigator)]ペインで、削除するアプリケーション VM を右クリックし、[電源 (Power)]> [電源オフ (Power Off)]を選択します。
- ステップ3 VM の電源がオフになったら、もう一度 VM を右クリックし、[ディスクから削除(Delete from Disk)]を 選択します。

VM が削除されます。

### **OpenStack** からの VM の削除

**OpenStack UI**を使用して、**OpenStack**から Crosswork Data Gateway サービスを削除する手順に 従います。

(注) この手順により、Crosswork Data Gateway VM データが削除されます。Crosswork Data Gateway VM は、削除すると復元できません。

#### 始める前に

『Cisco Crosswork Cloud User Guide』の「Delete Crosswork Data Gateways」の項の説明に従って、Crosswork Cloud から Crosswork Data Gateway を削除したことを確認します。

#### ステップ1 OpenStack の UI から実行する場合

- a) OpenStack の UI にログインします。
- b) [コンピューティング (Compute)]>[インスタンス (Instances)]に移動します。
- c) このページに表示される VM のリストから、削除する VM を選択します。
- d) [インスタンスの削除 (Delete Instances)]をクリックします。
- e) VM を削除する際に表示される確認ウィンドウで [インスタンスの削除(Delete Instances)] をクリック します。

または

#### ステップ2 OpenStack の CLI から実行する場合

- a) CLIから OpenStack VM にログインします。
- b) 次のコマンドを実行します。

openstack server delete CDG\_VM\_name

次に例を示します。

openstack server delete cdg-ospd1

c) (オプション) すべての VM のリストを表示して、VM が削除されたことを確認します。 openstack server list 翻訳について

このドキュメントは、米国シスコ発行ドキュメントの参考和訳です。リンク情報につきましては 、日本語版掲載時点で、英語版にアップデートがあり、リンク先のページが移動/変更されている 場合がありますことをご了承ください。あくまでも参考和訳となりますので、正式な内容につい ては米国サイトのドキュメントを参照ください。